# How do I print Daily Schedules for my team?

The following article explains each variation of the daily schedule that can be printed from the **Daily Rooms** page.

### **Print All Schedules**

Once all the rooms assignments have been made for the day, Schedules can be printed from the **Assignments** page. The first option in the list is **Print All Schedules**. This option will print the complete schedule for each Attendant and Inspector scheduled for the current day.

| 🔹 0 🛔 https://doc.soniegonuon/ | 2 9 1 4 8 9 9 1 1 1 1 1 1 1 1 1 1 1 1 1 1 1 1 1                                                                                                    | ≡ |
|--------------------------------|----------------------------------------------------------------------------------------------------|---|
| RoomKeyPMS 🗉 🚺                 | Assignment                                                                                                    |   |
| Ri2 Jay - Den Shack *          | PERT TORY'S SOUTHUES .                                                                                                    | Î |
| Housekeeping                   |                                                                                                    |   |
| Assignment                     | 0 15% 0 0 0 68% 53%                                                                                                    |   |
| G Schedule                     | ROMANTING MODIARY ARRAYS INVESTORS 2014 NO. NO.                                                                                                    |   |
| Discrepancies                  |                                                                                                    |   |
| θ ten                          |                                                                                                    |   |
| O Estimates                    | ATTOGATS REPETING                                                                                                    |   |
| Activity Log                   |                                                                                                    |   |
| C) Help                        | (32) arosis                                                                                                    |   |
| E travet                       | SELECT ALL ROOMS UNSELECT ALL ROOMS ACTIVING                                                                                                    |   |
| Product Updates                | Bye Notest V                                                                                                    |   |
|                                | Annor 1940poly / ReningOpoly 411800and Any Room Type • Any Section •                                                                                                    |   |
|                                | kry Sata • Ary Scoparcy • Ary Resension •                                                                                                    |   |
|                                | Andy Insi Andy Insi Andrew Andrew Andre<br>Andrew Andrew Andrew Andrew Andrew Andrew Andrew Andrew Andrew Andrew Andrew Andrew Andrew Andrew Andrew Andrew Andrew Andrew Andrew Andrew Andrew Andrew Andrew Andrew Andrew Andrew Andrew Andrew Andrew Andrew Andrew Andrew Andrew Andr |   |
|                                | N 20 35                                                                                                    |   |
|                                | 200r 388-s 201 254 381 481 485 454 508                                                                                                    |   |
|                                | 501 SID SDN ADDC 1000                                                                                                    |   |

The report will print all Attendants, one per page, followed by all Inspectors, one per page.

| Slavin Ilic<br>Attendant                    |                                               |                                               |                                               | February 2                                    | 26th 201 |
|---------------------------------------------|-----------------------------------------------|-----------------------------------------------|-----------------------------------------------|-----------------------------------------------|----------|
| 102                                         | 103                                           | 104                                           | 105                                           | 107                                           |          |
| OCCUPIED<br>OCEAN VIEW<br>KING<br>DEPARTURE | VACANT<br>OCEAN VIEW<br>KING                  | OCCUPIED<br>OCEAN VIEW<br>KING<br>DEPARTURE   | VACANT<br>OCEAN VIEW<br>KING                  | VACANT<br>COURTYARD<br>VIEW KING              |          |
| 106                                         | 108                                           | 109                                           | 110                                           | 401                                           |          |
| VACANT<br>COURTYARD<br>VIEW KING            | VACANT<br>COURTYARD<br>VIEW KING              | VACANT<br>COURTYARD<br>VIEW KING              | VACANT<br>COURTYARD<br>VIEW KING              | VACANT<br>OCEAN VIEW<br>KING                  |          |
| Lucy Ehrhan<br>Attendant                    | rdt                                           |                                               |                                               | February 2                                    | 26th 201 |
| 111                                         | 112                                           | 113                                           | 115                                           | 117                                           |          |
| VACANT<br>OCEAN VIEW<br>QUEENS              | VACANT<br>OCEAN VIEW<br>QUEENS                | OCCUPIED<br>OCEAN VIEW<br>QUEENS<br>DEPARTURE | OCCUPIED<br>OCEAN VIEW<br>QUEENS<br>ARRIVAL   | VACANT<br>COURTYARD<br>VIEW QUEENS<br>ARRIVAL |          |
| 118                                         | 119                                           | 120                                           |                                               |                                               |          |
| VACANT<br>COURTYARD<br>VIEW QUEENS          | VACANT<br>COURTYARD<br>VIEW QUEENS            | VACANT<br>COURTYARD<br>VIEW QUEENS            |                                               |                                               |          |
| Rose Hosea                                  | 1                                             |                                               |                                               | February 2                                    | 26th 201 |
| 102                                         | 103                                           | 104                                           | 105                                           | 106                                           |          |
| OCCUPIED<br>OCEAN VIEW<br>KING<br>DEPARTURE | VACANT<br>OCEAN VIEW<br>KING                  | OCCUPIED<br>OCEAN VIEW<br>KING<br>DEPARTURE   | VACANT<br>OCEAN VIEW<br>KING                  | VACANT<br>COURTYARD<br>VIEW KING              |          |
| 107                                         | 108                                           | 109                                           | 110                                           | 111                                           |          |
| VACANT<br>COURTYARD<br>VIEW KING            | VACANT<br>COURTYARD<br>VIEW KING              | VACANT<br>COURTYARD<br>VIEW KING              | VACANT<br>COURTYARD<br>VIEW KING              | VACANT<br>OCEAN VIEW<br>QUEENS                |          |
| 112                                         | 113                                           | 115                                           | 117                                           | 118                                           |          |
| VACANT<br>OCEAN VIEW<br>QUEENS              | OCCUPIED<br>OCEAN VIEW<br>QUEENS<br>DEPARTURE | OCCUPIED<br>OCEAN VIEW<br>QUEENS<br>ARRIVAL   | VACANT<br>COURTYARD<br>VIEW QUEENS<br>ARRIVAL | VACANT<br>COURTYARD<br>VIEW QUEENS            |          |

## **Print All Attendants**

Choosing this option will print all Attendant Schedules for the day, with one Attendant per page.

| RoomKeyPMS 🏭 M      | Assignment                                                                                                |
|---------------------|----------------------------------------------------------------------------------------------------|
| RK2 Dev Dev Shack 👻 | Print All Schedules                                                                                       |
| Housekeeping        | Print All Attendants Schedules                                                                            |
| Assignment          | 0 15% 0 0 68% 53%                                                                                         |
| 🖬 Schedule          | ROOMS NEEDING OCCUPANCY ARRIVALS DEPARTURES STAY-OVERS 22/34 18/34 Print Individual Schedule              |
| 11. Discrepancies   | ASSIGNMENT ROOMS CLEANED ROOMS INSPECTED                                                                  |
| 🕒 Team              |                                                                                                    |
| ① Estimates         | ATTENDANTS INSPECTORS                                                                                     |
| Activity Log        |                                                                                                    |
| ⑦ Help              | Rooms (23)                                                                                                |
| Support             | SELECT ALL ROOMS UNSELECT ALL ROOMS ACTION(S)                                                             |
| (i) Product Updates | Search by room number or name Q                                                                           |
|                     | Bryn Trickett  Attendant   0% Capacity   Remaining Capacity: 40   0/0 Cleaned Any Room Type Y Any Rection |
|                     | Any room type - Any section -                                                                             |
|                     | Andy Wall                                                                                                 |
|                     | Attendant   140 % Capacity   Capacity exceeded by: 20   0/3 Cleaned RESET FILTER(S) UNSELECT ALL ROOMS    |
|                     | 104 200 302 0 100 101 102 103 200a 200ab 200b                                                             |
|                     | 200c 200ca 201 204 301 401 403 404 500                                                                    |
|                     | 501 503 504 a200 b200                                                                                     |
|                     | SELECT ALL ROOMS UNSELECT ALL ROOMS ACTION(S)                                                             |

## **Print All Inspectors**

| RoomKeyPMS 🏭 M                                        | Assignment                                                                                                    |
|-------------------------------------------------------|----------------------------------------------------------------------------------------------------|
| RK2 Dev Dev Shack                                     | Print All Schedules<br>Print All Attendants Schedules                                                                                                    |
| Assignment<br>Schedule                                | O     15%     O     O     O     68%     53%       RODING NEEDING<br>ADDINGMENT     OCCUPANCY     ABRIVALS     DEPARTURES     STAY OVERS     22/34<br>RODING CLEARED     18/34<br>RODING CLEARED     18/34<br>RODING CLEARED     Print All Inspectors Schedules                                                                                                    |
| Discrepancies     Team     ( <sup>7</sup> ) Estimates |                                                                                                    |
| Activity Log                                          |                                                                                                    |
| <ul> <li>?) Help</li> <li>?) Support</li> </ul>       | SELECT ALL ROOMS         UNSELECT ALL ROOMS         ACTION(S)                                                                                                    |
| (j) Product Updates                                   | Bryn Trickett  Attendant   0% Capacity / Remaining Capacity: 40   0/0 Cleaned Any Room Type  Any Section                                                                                                    |
|                                                       | Andy Wall Attendant   140% Capacity Exceeded by: 20   0/3 Cleaned Attendant   140% Capacity Exceeded by: 20   0/3 Cleaned Attendant   140% Capacity Exceeded Btendant   140% Capacity Exceeded Btendant   140% Capacity Exceeded Btendant   140% Capacity Exceeded Btendant   140% Capacity Exceeded Btendant   140% C |
|                                                       | 104       200       302         104       200       302         105       100       101       102       103       200as       200ab       200b         105       200ces       200       200ces       201       200       401       403       404       500         105       503       504       8200       5200       500       500       500                                                                                                    |
|                                                       | SELECT ALL BOOMS LINSELECT ALL BOOMS ACTION(S)                                                                                                    |

This report will print reports for all Inspectors, with one Inspector per page.

### **Print Individual Schedule**

This option allows a report to be printed for a specific member of the team, whether for an Attendant or an Inspector. Simply choose the desired member from the drop-down list.

| RoomKeyPMS 🏭 M                                                                                                    | Assignment                                                                                   |   |
|----------------------------------------------------------------------------------------------------|----------------------------------------------------------------------------------------------|---|
| RK2 Dev Dev Shack 💌                                                                                                    | Print All Schedules                                                                          | 1 |
| Housekeeping                                                                                                    | Print All Attendants Schedules                                                               |   |
| 🖹 Assignment                                                                                                    | 0 1.5% 0 0 68% 53% Print All Inspectors Schedules                                            |   |
| Schedule                                                                                                    | ROOMS NEEDING OCCUPANCY ARRIVALS DEPARTURES STAY-OVERS 22/34 18/34 Print Individual Schedule | 1 |
| 1. Discrepancies                                                                                                    | ASSIGNMENT ROOMS CLEANED ROOMS INSPECTED                                                     | 4 |
| 🕒 Team                                                                                                    |                                                                                              |   |
| Ēstimates     Estimates     Estimate     Estimates     Estimates     Estimates     Estimates     Estimate     Estimate     E | ATTENDANTS INSPECTORS                                                                        |   |
| 🗐 Activity Log                                                                                                    |                                                                                              |   |
| ⑦ Help                                                                                                    | Rooms (23)                                                                                   |   |
| Support                                                                                                    | SELECT ALL ROOMS UNSELECT ALL ROOMS ACTION(S)                                                |   |
| i Product Updates                                                                                                    | Search by room number or name Q.                                                             |   |
|                                                                                                    | Bryn Trickett  Attendant   0% Capacity: 40   0/0 Cleaned  Any Room Type  Any Section         |   |
|                                                                                                    |                                                                                              |   |
|                                                                                                    | Andy Wall                                                                                    |   |
|                                                                                                    | Attendant   140 % Capacity   Capacity exceeded by: 20   0/3 Cleaned                          |   |
|                                                                                                    | 104 200 302 0 100 101 102 103 200m 200m 200m 200m 200m                                       |   |
|                                                                                                    | 200c 200ca 201 204 301 401 403 404 500                                                       |   |
|                                                                                                    | 501 503 504 a200 b200                                                                        |   |
|                                                                                                    | SELECT ALL ROOMS UNSELECT ALL ROOMS ACTION(S)                                                | 1 |